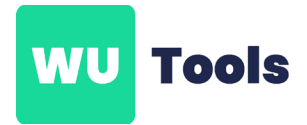

## Susa-Jahresauswertung

## Erstellen Sie eine SuSa-Jahresauswertung

1. Öffnen Sie Ihre Arbeitsmappe

2. Wählen Sie in der Menüleiste "WU-Tools" bzw. WU-Daten die Option "SuSa-Jahresauswertung" aus.

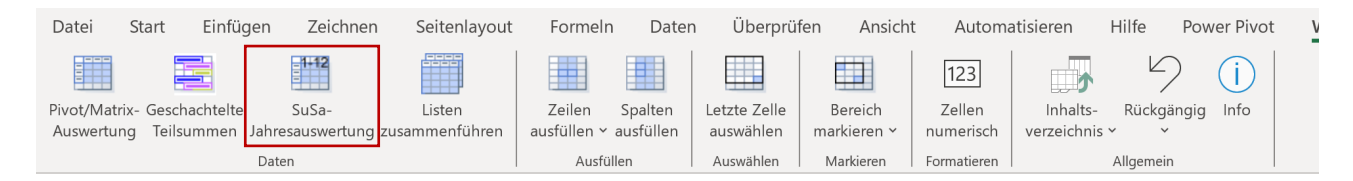

3. Im daraufhin erscheinenden Dialogfenster geben Sie die **Zeilennummer der Überschrift** an, die **Zeile, bei der die Liste beginnt**, und wählen die **Spalte für das Rechnungsdatum** und klicken Sie auf **"Weiter"**, um fortzufahren.

| Jahreslisten erstellen Grundangabe    | en für Teilen_und_Zusammenführen.xlsx!Grundla | age_2021  | $\times$ |
|---------------------------------------|-----------------------------------------------|-----------|----------|
| Für das Erstellen der Jahreslisten we | erden folgende Angaben benötigt:              | Weiter    |          |
| Zeile der Überschriftszeile           | 1                                             | Abbrechen |          |
| Zeile für Beginn der Liste            | 2                                             |           |          |
| Spalte des Rechnungsdatums            | C Datum                                       |           |          |
|                                       |                                               |           |          |

 Bestimmen Sie die das Hauptkriterium und die Spalte des Rechnungsbetrags nach der die Auswertung erfolgen soll. Entscheiden Sie zudem, für welches Jahr die Auswertung erstellt werden soll und klicken Sie auf "Ok", um die Einstellungen zu übernehmen und fortzufahren.
 Schließen Sie den Vorgang durch einen weiteren Klick auf "Ok" ab, womit die neuen Tabellen-

blätter mit der SuSa-Jahresauswertung erfolgreich Ihrer Arbeitsmappe hinzugefügt worden sind:

| Jahreslisten erstellen für Jahresausw  | vertungen_Grundlage_2_diverse_Jahre.xl | sx!Umsatz_III2021_bis > | < |
|----------------------------------------|----------------------------------------|-------------------------|---|
| Für das Erstellen der Jahreslisten wer | den folgende Angaben benötigt:         | ОК                      |   |
| Spalte des Hauptkriteriums             | H Vertrieb                             | ▼ Abbrechen             |   |
| Spalte des Rechnungsbetrags            | F Umsatz                               | •                       |   |
| Listen für diese Jahre erstellen       | 2021<br>2022                           |                         |   |
|                                        |                                        |                         |   |
|                                        |                                        |                         |   |

| 🛛 🍸 🗅                                                                                                    | 8 🕫 🏭 -                                                                                                    | R 🗐                                                                                                    | 9 - 🔳                                                                                                    | <u> </u>                                                                                                    | 1 🖓 🕻                                                                                                    | <sup>Ca</sup> <b>⊽</b>                                                                                                    | Jahresaus                                                                                                    | wertunge                                                                                                    | n_Gru                                                                                                    | • Auf "die                                                                                                    | sem PC" ge                                                                                                    | speichert                                                                                                    | ~                                                                                                    | Siegfried Weil                                                                                                    | er SW                                    | ⊕ -                   | D                               | ×           |
|----------------------------------------------------------------------------------------------------|----------------------------------------------------------------------------------------------------|----------------------------------------------------------------------------------------------------|----------------------------------------------------------------------------------------------------|----------------------------------------------------------------------------------------------------|----------------------------------------------------------------------------------------------------|----------------------------------------------------------------------------------------------------|----------------------------------------------------------------------------------------------------|----------------------------------------------------------------------------------------------------|----------------------------------------------------------------------------------------------------|----------------------------------------------------------------------------------------------------|----------------------------------------------------------------------------------------------------|----------------------------------------------------------------------------------------------------|----------------------------------------------------------------------------------------------------|----------------------------------------------------------------------------------------------------|------------------------------------------|-----------------------|---------------------------------|-------------|
| Datei Start                                                                                                    | Einfügen S                                                                                                    | Seitenlayout                                                                                                    | Forme                                                                                                    | eln Da                                                                                                    | ten Üb                                                                                                    | perprüfen                                                                                                    | Ansich                                                                                                    | t Entv                                                                                                    | vicklerto                                                                                                    | ols Hi                                                                                                    | lfe Powe                                                                                                    | er Pivot                                                                                                    | WU-Tools                                                                                                    | WUB-Tools                                                                                                    | Kom                                      | mentare               | ය Freigebe                      | n v         |
| Einfügen 🗳<br>Zwischenablage                                                                                                    | Aptos Name                                                                                                    | ow v 1<br>U v H v<br>Schriftart                                                                                                    | 11 - A                                                                                                    | Ω Α΄<br><u>Α</u> ~<br>Γ                                                                                                    | ≡ ≡ (<br>≡ ≡<br>€ → ≡<br>Ausrich                                                                                                    | = <sup>₽₽</sup><br>= ⊡ ~<br>≫ ~<br>hturg                                                                                                    | Stand<br>CC<br>Stand                                                                                                    | lard<br>- % ∞<br>                                                                                                    |                                                                                                    | Bedingte<br>Als Tabell<br>Zellenforr<br>Forma                                                                                                    | Formatierur<br>e formatiere<br>matvorlagen<br>atvorlagen                                                                                                    | ng ¥<br>en ¥<br>n ¥                                                                                                    | Einfügen<br>E Löschen<br>Format ~<br>Zellen                                                                                                    | $\begin{array}{c} & \sum & & \sum \\ & & \sum \\ & & & \sum \\ & & & & \\ & & & &$                                                                                                    | Add-<br>Ins<br>Add-Ins                   | Datenanaly            | /se                             | ~           |
| A1                                                                                                    |                                                                                                    | <b>∨</b> : ×                                                                                                    | $\checkmark f_x$                                                                                                    |                                                                                                    |                                                                                                    |                                                                                                    |                                                                                                    |                                                                                                    |                                                                                                    |                                                                                                    |                                                                                                    |                                                                                                    |                                                                                                    |                                                                                                    |                                          |                       |                                 | ^           |
|                                                                                                    |                                                                                                    |                                                                                                    |                                                                                                    |                                                                                                    |                                                                                                    |                                                                                                    |                                                                                                    |                                                                                                    |                                                                                                    |                                                                                                    |                                                                                                    |                                                                                                    |                                                                                                    |                                                                                                    |                                          |                       |                                 |             |
| A<br>1                                                                                                    | B<br>Jahressummer                                                                                                    | C D<br>1 2                                                                                                    | E F                                                                                                    | G 4 5                                                                                                    | H<br>6                                                                                                    | 7                                                                                                    | J<br>8                                                                                                    | K<br>9                                                                                                    | L<br>10                                                                                                    | M<br>11                                                                                                    | N<br>12                                                                                                    |                                                                                                    | 0                                                                                                    | Р                                                                                                    | Q                                        |                       | R                               | -1          |
| 2 Lange, T.                                                                                                    | 8.500,00                                                                                                    | 0,00 0,00                                                                                                    | 0,00 0,0                                                                                                    | 0,00                                                                                                    | 0,00 1.40                                                                                                    | 0,00 1.50                                                                                                    | 0,00 1.3                                                                                                    | 50,00 1.                                                                                                    | 550,00                                                                                                    | 1.400,00                                                                                                    | 1.300,00                                                                                                    |                                                                                                    |                                                                                                    |                                                                                                    |                                          |                       |                                 |             |
| 3 Lutz, S.<br>4 Müller, H.                                                                                                    | 8.200,00                                                                                                    | 0,00 0,00<br>0,00 0,00                                                                                                    | 0,00 0,0                                                                                                    | 00 0,00 0<br>00 0.00 0                                                                                                    | 0,00 1.45<br>0.00 1.55                                                                                                    | 50,00 1.20<br>50.00 1.60                                                                                                    | 00,00 1.4<br>00.00 1.2                                                                                                    | 50,00 1.<br>00.00 1.                                                                                                    | 450,00<br>550.00                                                                                                    | 1.200,00                                                                                                    | 1.450,00                                                                                                    |                                                                                                    |                                                                                                    |                                                                                                    |                                          |                       |                                 | -1          |
| 5 Zimmer, A.                                                                                                    | 8.000,00                                                                                                    | 0,00 0,00                                                                                                    | 0,00 0,0                                                                                                    | 00,00                                                                                                    | 0,00 1.30                                                                                                    | 0,00 1.30                                                                                                    | 0,00 1.4                                                                                                    | 00,00 1.                                                                                                    | 300,00                                                                                                    | 1.400,00                                                                                                    | 1.300,00                                                                                                    |                                                                                                    |                                                                                                    |                                                                                                    |                                          |                       |                                 |             |
| 6                                                                                                    | 33.500,00                                                                                                    | 0`0,00`0,00                                                                                                    | 0,00 0,0                                                                                                    | 00`0,00`                                                                                                    | 0,00 5.70                                                                                                    | 0,00 5.60                                                                                                    | 0,00 5.4                                                                                                    | 00,00´5.                                                                                                    | 850,00                                                                                                    | 5.350,00                                                                                                    | 5.600,00                                                                                                    |                                                                                                    |                                                                                                    |                                                                                                    |                                          |                       |                                 | -1          |
| 8                                                                                                    |                                                                                                    |                                                                                                    |                                                                                                    |                                                                                                    |                                                                                                    |                                                                                                    |                                                                                                    |                                                                                                    |                                                                                                    |                                                                                                    |                                                                                                    |                                                                                                    |                                                                                                    |                                                                                                    |                                          |                       |                                 |             |
| 9                                                                                                    |                                                                                                    |                                                                                                    |                                                                                                    |                                                                                                    |                                                                                                    |                                                                                                    |                                                                                                    |                                                                                                    |                                                                                                    |                                                                                                    |                                                                                                    |                                                                                                    |                                                                                                    |                                                                                                    |                                          |                       |                                 | -1          |
| 11                                                                                                    |                                                                                                    |                                                                                                    |                                                                                                    |                                                                                                    |                                                                                                    |                                                                                                    |                                                                                                    |                                                                                                    |                                                                                                    |                                                                                                    |                                                                                                    |                                                                                                    |                                                                                                    |                                                                                                    |                                          |                       |                                 |             |
| 12                                                                                                    |                                                                                                    |                                                                                                    |                                                                                                    |                                                                                                    |                                                                                                    |                                                                                                    |                                                                                                    |                                                                                                    |                                                                                                    |                                                                                                    |                                                                                                    |                                                                                                    |                                                                                                    |                                                                                                    |                                          |                       |                                 |             |
| 13<br>14                                                                                                    |                                                                                                    |                                                                                                    |                                                                                                    |                                                                                                    |                                                                                                    |                                                                                                    |                                                                                                    |                                                                                                    |                                                                                                    |                                                                                                    |                                                                                                    |                                                                                                    |                                                                                                    |                                                                                                    |                                          |                       |                                 |             |
| 15                                                                                                    |                                                                                                    |                                                                                                    |                                                                                                    |                                                                                                    |                                                                                                    |                                                                                                    |                                                                                                    |                                                                                                    |                                                                                                    |                                                                                                    |                                                                                                    |                                                                                                    |                                                                                                    |                                                                                                    | ortu                                     | na 20                 | 21                              |             |
| 16                                                                                                    |                                                                                                    |                                                                                                    |                                                                                                    |                                                                                                    |                                                                                                    |                                                                                                    |                                                                                                    |                                                                                                    |                                                                                                    |                                                                                                    |                                                                                                    |                                                                                                    |                                                                                                    | Adjw                                                                                                    | cita                                     | ing 20                | ~ 1                             |             |
| 18                                                                                                    |                                                                                                    |                                                                                                    |                                                                                                    |                                                                                                    |                                                                                                    |                                                                                                    |                                                                                                    |                                                                                                    |                                                                                                    |                                                                                                    |                                                                                                    |                                                                                                    |                                                                                                    |                                                                                                    |                                          |                       |                                 | •           |
| < >                                                                                                    | Inhaltsverze                                                                                                    | eichnis                                                                                                    | III. und IV                                                                                                    | /. Quarta                                                                                                    | I 2021                                                                                                    | Iund                                                                                                    | 2Quart                                                                                                    | al 2022                                                                                                    | Ums                                                                                                    | atz_III2                                                                                                    | 021_bis_2.                                                                                                    | _2022                                                                                                    | 2021 2                                                                                                    | 022 +                                                                                                    |                                          |                       |                                 |             |
| Bereit Num                                                                                                    | 📧 🎌 Barrierefre                                                                                                    | eiheit: Keine Pro                                                                                                    | obleme                                                                                                    |                                                                                                    |                                                                                                    |                                                                                                    |                                                                                                    |                                                                                                    |                                                                                                    |                                                                                                    |                                                                                                    |                                                                                                    |                                                                                                    |                                                                                                    |                                          |                       | +                               | 100 %       |
|                                                                                                    |                                                                                                    |                                                                                                    |                                                                                                    |                                                                                                    |                                                                                                    |                                                                                                    |                                                                                                    |                                                                                                    |                                                                                                    |                                                                                                    |                                                                                                    |                                                                                                    |                                                                                                    |                                                                                                    |                                          |                       |                                 |             |
| 🔊 🍸 🗈                                                                                                    | Einfügen                                                                                                    | eitenlavout                                                                                                    | ∽ I                                                                                                    | in Da                                                                                                    | ] 办 (î                                                                                                    | r<br>P ⊽                                                                                                    | Jahresaus                                                                                                    | wertunger                                                                                                    | n_Gru                                                                                                    | • Auf "die<br>ols Hil                                                                                                    | sem PC" ge                                                                                                    | speichert<br>er Pivot                                                                                                    | VIII-Tools                                                                                                    | Siegfried Weil                                                                                                    | er sw                                    |                       | ⊡<br>IA Freigeber               | ×           |
| Datei <u>Start</u>                                                                                                    | Einfügen S                                                                                                    | eitenlayout                                                                                                    | ∽∽ 🏢<br>: Forme                                                                                                    | eln Da                                                                                                    | ]                                                                                                    | erprüfen                                                                                                    | Jahresaus<br>Ansich                                                                                                    | wertunger<br>t Entw                                                                                                    | n_Gru<br>vicklerto                                                                                                    | • Auf "die<br>ols Hil                                                                                                    | sem PC" ge<br>fe Powe                                                                                                    | speichert<br>er Pivot                                                                                                    | WU-Tools                                                                                                    | Siegfried Weil<br>WUB-Tools                                                                                                    | er sw<br>P Kom                           | ← –                   | ට<br>ජ Freigeber                | ×           |
| Datei Start                                                                                                    | Einfügen S                                                                                                    | Geitenlayout                                                                                                    | ∽∽ III<br>: Forme<br> 1 → A                                                                                                    | eln Da                                                                                                    | ]                                                                                                    | erprüfen<br>≡ et                                                                                                    | Jahresaus<br>Ansich<br>Stanc                                                                                                    | wertunger<br>t Entw<br>lard                                                                                                    | n_Gru<br>vicklerto                                                                                                    | • Auf "die<br>ols Hil<br>Bedingte                                                                                                    | sem PC" ge:<br>fe Powe<br>Formatierur                                                                                                    | speichert<br>er Pivot<br>ng ~                                                                                                    | VU-Tools                                                                                                    | Siegfried Weil<br>WUB-Tools<br>$\sim \sum \sim \frac{2}{2} \nabla \sim$                                                                                                    | er sw<br>Kom                             | ←                     | ට<br>I Freigeber                | ×           |
| Datei Start<br>Einfügen                                                                                                    | Einfügen S<br>Aptos Narre<br>F K L                                                                                    | Seitenlayout                                                                                                    | Forme 1 A                                                                                                    | eln Da<br>A ~                                                                                                    | 〕                                                                                                    | eerprüfen<br>≡ ∰<br>≡ ⊡ •                                                                                                    | Jahresaus<br>Ansich<br>Stanc                                                                                                    | wertunger<br>t Entw<br>lard<br>, % 00                                                                                                    | n_Gru<br>vicklerto<br>v 🔛                                                                                                    | • Auf "die<br>ols Hil<br>Bedingte<br>Als Tabell<br>Zellenforr                                                                                                    | sem PC" ge<br>fe Powe<br>Formatierur<br>e formatiere<br>patvorlagen                                                                                                    | speichert<br>er Pivot<br>ng ~<br>en ~                                                                                                    | VU-Tools                                                                                                    | Siegfried Weil<br>WUB-Tools<br>$\checkmark \qquad \sum \  \  \  \  \  \  \  \  \  \  \  \  \$                                                                                                    | er SW<br>Kom<br>Add-<br>Ins              | mentare               | ☐<br>IS Freigeber               | ×           |
| Datei Start<br>Einfügen                                                                                                    | Einfügen S<br>Aptos Narra<br>F K L                                                                                    | Image: Schriftant                                                                                                    | -> -> III<br>-> Forme<br>                                                                                                    | eln Da<br>A<br>A                                                                                                    | ten Üb<br>≡ ≡ (<br>≡ ≡<br>⊡ Ξ =<br>Ausrich                                                                                                    | erprüfen<br>≡ eb<br>≡ eb<br>× ~<br>× ~                                                                                                    | Jahresaus<br>Ansich<br>Stanc<br>Stanc                                                                                                    | wertunger<br>t Entw<br>lard<br>∽ % 00<br>                                                                                                    | n_Gru<br>ricklerto<br>v 🔛                                                                                                    | Auf "die ols Hil Bedingte Als Tabell Zellenforr Forma                                                                                                    | sem PC" ge:<br>fe Powe<br>Formatierur<br>e formatiere<br>natvorlagen                                                                                                    | speichert<br>er Pivot<br>ng ×<br>en ×                                                                                                    | VU-Tools<br>WU-Tools<br>Einfügen<br>Scöchen<br>Format V<br>Zellen                                                                                                    | Siegfried Weil<br>WUB-Tools<br>$\bigvee \sum \sim \frac{2}{2} \forall \sim$<br>$\psi \sim 2 \forall \sim$<br>Bearbeiten                                                                                                    | er SW<br>Kom<br>Add-<br>Ins<br>Add-Ins   | mentare               | ි<br>I Freigeber<br>/se         | ×           |
| A1                                                                                                    | Einfügen S<br>Aptos Narra<br>F K 1<br>S                                                                               | ieitenlayout                                                                                                    | $rac{1}{\sqrt{f_x}}$                                                                                                    | eln Da<br>A A<br>S                                                                                                    | ]                                                                                                    | erprüfen<br>≡ tb<br>≡ tb<br>v<br>v<br>v<br>ntung                                                                                                    | Jahresauss<br>Ansich<br>Stanc<br>Stanc<br>Stanc                                                                                                    | wertunger<br>t Entw<br>lard<br>∽ % 00<br>                                                                                                    | n_Gru<br>vicklerto<br>v III<br>o IV<br>III<br>III                                                                                                    | • Auf "die<br>ols Hil<br>Bedingte<br>Als Tabell<br>Zellenforr<br>Forma                                                                                                    | sem PC" ge:<br>fe Powe<br>Formatierur<br>e formatiere<br>matvorlagen<br>itvorlagen                                                                                                    | speichert<br>er Pivot<br>ng ¥<br>en ¥                                                                                                    | <ul> <li>✓</li> <li>✓</li></ul> | Siegfried Weil<br>WUB-Tools<br>V 2 27 27<br>V 27 27<br>Searbeiten                                                                                                    | er SW<br>C Kom<br>Add-<br>Ins<br>Add-Ins | mentare<br>Datenanaly | ි Freigeber                     | ×           |
| Catei Start                                                                                                    | Einfügen S<br>Aptos Narre<br>F K L<br>S                                                                               | Schriftart                                                                                                    | $f_{2} \sim \mathbf{I}$ Forme $1 \sim \mathbf{A}$ $\Delta \sim \mathbf{f}$                                                                                                    | eln Da<br>Ař<br>Ař<br>S                                                                                                    | ten Üb<br>≡ ≡ (<br>≡ ≡<br>⊡ ⊒<br>Ausrict                                                                                                    | erprüfen<br>≡ ∰<br>≡ ∰ ~<br>≫ ~<br>ntung                                                                                                    | Jahresaust<br>Ansich<br>Stanc<br>Stanc<br>So<br>So<br>Z                                                                                                    | wertunger<br>t Entw<br>lard<br>~ % 00<br>                                                                                                    | n_Gru<br>vicklerto<br>)<br>(1)<br>(1)<br>(1)<br>(1)<br>(1)<br>(1)<br>(1)<br>(1)<br>(1)<br>(1)                                                                                                    | • Auf "die<br>ols Hil<br>Bedingte<br>Als Tabell<br>Zellenforr<br>Forma                                                                                                    | sem PC" ge<br>fe Powe<br>Formatierur<br>e formatiere<br>natvorlagen<br>tivorlagen                                                                                                    | speichert<br>er Pivot<br>ng ~<br>en ~                                                                                                    | <ul> <li>✓</li> <li>✓</li></ul> | Siegfried Weil<br>WUB-Tools<br>V $\sum$ $27$ $27$<br>V $27$ $27$<br>Bearbeiten                                                                                                    | er SW<br>C Kom<br>Add-<br>Ins<br>Add-Ins | mentare               | ට<br>පි Freigeber               | ×<br>•<br>• |
| Datei <u>Start</u><br>Datei <u>Start</u><br>Einfügen<br>Zwischenablage<br>A1                                                                                                    | Einfügen S<br>Aptos Narre<br>F K L                                                                                    | Image: Second second secon         | $\mathcal{D} \sim \blacksquare$<br>Forme<br>$1 \sim A$<br>$\mathcal{D} \sim f_{x}$                                                                                                    | eln Da<br>A A<br>Is                                                                                                    | ten Üb<br>= = (<br>= =<br>Ausrict                                                                                                    | erprüfen<br>≡ tb<br>≡ tb<br>v<br>v<br>ntung                                                                                                    | Ansich<br>Stanc<br>Stanc<br>Stanc<br>Stanc<br>Stanc                                                                                                    | wertunger<br>t Entw<br>lard<br>% 00<br>\$<br>\$<br>\$<br>\$<br>\$<br>\$<br>\$<br>\$<br>\$<br>\$<br>\$<br>\$<br>\$<br>\$<br>\$<br>\$<br>\$<br>\$                                                                                                    | n_Gru<br>vicklerto<br>v ₩<br>₪                                                                                                    | • Auf "die<br>ols Hil<br>Bedingte<br>Als Tabell<br>Zellenforr<br>Forma                                                                                                    | sem PC" ge<br>fe Powe<br>Formatierur<br>e formatiere<br>natvorlagen                                                                                                    | speichert<br>er Pivot<br>ng ×<br>en ×<br>n ×                                                                                                    | <ul> <li>✓</li> <li>✓</li></ul> | Siegfried Weil<br>WUB-Tools<br>V 277<br>V 277<br>Bearbeiten                                                                                                    | er SW<br>C Kom<br>Add-<br>Ins<br>Add-Ins | mentare               | ් Freigeber                     | ×<br>•<br>• |
| Datei <u>Start</u><br>Datei <u>Start</u><br>Einfügen<br>Zwischenablage<br>A1                                                                                                    | Einfügen S<br>Aptos Narre<br>F K J<br>B<br>Jahressummer                                                               | Image: Schriftart                                                                                                    | $\begin{array}{c} & & & \\ & & & \\ & & & & \\ & & & & \\ & & & \\ & & & & \\ & & & \\ & & & & \\ & & & & \\ & & & & \\ & &$                                                                                                    | E                                                                                                    | ten Üb<br>≡ ≡ [<br>≡ ≡<br>Ausrich                                                                                                    | erprüfen<br>≡ 85<br>₹ ₩ ×<br>×<br>×<br>tung                                                                                                    | Ansich<br>Stanc<br>Stanc<br>Stanc<br>Stanc<br>Stanc<br>Stanc<br>M                                                                                                    | wertunger<br>t Entw<br>lard<br>% 00<br>.00<br>tahl                                                                                                    | r_Gru<br>vicklerto<br>♥ ₩<br>₽<br>₽<br>₽<br>₽<br>₽<br>₽<br>₽                                                                                                    | Auf "die ols Hil Bedingte Als Tabell Zellenforr Forma                                                                                                    | sem PC* ge:<br>fe Powe<br>Formatierur<br>e formatiere<br>natvorlagen<br>ttvorlagen<br>M N<br><b>11 12</b>                                                                                                    | speichert<br>er Pivot<br>en ~<br>n ~                                                                                                    | <ul> <li>✓</li> <li>✓</li></ul> | Siegfried Weil<br>WUB-Tools<br>V 277<br>V 277<br>Bearbeiten<br>P                                                                                                    | er SW<br>C Kom<br>Add-<br>Ins<br>Add-Ins | e                     | C Freigeber<br>//se             | ×           |
| Datei Start                                                                                                    | Einfügen S<br>Aptos Narre<br>F K J<br>S<br>Jahressummer<br>8.100,00                                                   | Image: Schriftart       Image: Constraint       Image: Constraint       Image                                                                                                    | Forme Forme 1 A A 5 fx 2 1.300,00                                                                                                    | E<br>1.400,00                                                                                                    | ten Üb<br>$\equiv \equiv [$<br>$\equiv \equiv$<br>$\equiv =$<br>Ausrict<br>Ausrict<br>F<br>3<br>D 1.300,0                                                                                                    | <ul> <li>マ</li> <li>erprüfen</li> <li>=</li> <li>20</li> <li>20</li> <li>20</li> <li>20</li> <li>20</li> <li>20</li> <li>4</li> <li>00</li> <li>1.550,0</li> </ul> | Ansich<br>Stanc<br>Stanc<br>Stanc<br>S<br>S<br>2<br>H<br>5<br>00 1.350,                                                                                                    | wertunger<br>t Entw<br>lard<br>∽ % 00<br>                                                                                                    | Gru<br>vicklerto<br>○ ₩<br>□<br>□<br>□<br>□<br>□<br>□<br>□<br>■<br>■<br>□<br>□<br>■<br>■<br>□<br>□<br>■<br>■<br>□<br>□<br>■<br>■<br>□<br>□<br>■<br>■<br>□<br>□<br>■<br>■<br>□<br>□<br>■<br>■<br>□<br>□<br>■<br>■<br>□<br>□<br>■<br>■<br>□<br>□<br>□<br>■<br>■<br>□<br>□<br>□<br>■<br>□<br>□<br>□<br>□<br>□<br>□<br>□<br>□<br>□<br>□<br>□<br>□<br>□<br>□<br>□<br>□<br>□<br>□<br>□<br>□                                                                                                    | <ul> <li>Auf "die</li> <li>ols Hil</li> <li>Bedingte</li> <li>Als Tabell</li> <li>Zellenforr</li> <li>Forma</li> <li>C</li> <li>L</li> <li>9</li> <li>10</li> <li>0,00</li> </ul>                                                                                                    | sem PC* ge:<br>fe Powe<br>Formatierur<br>e formatiere<br>matvorlagen<br>tvorlagen<br>M N<br><b>11 12</b><br>0,000 0,00                                                                                                    | speichert<br>er Pivot<br>en ~<br>n ~                                                                                                    | <ul> <li>✓</li> <li>✓</li></ul> | Siegfried Weil<br>WUB-Tools<br>V 277<br>V 277<br>Bearbeiten<br>P                                                                                                    | er SW<br>C Kom<br>Add-<br>Ins<br>Add-Ins | e                     | C Freigeber                     | × •         |
| Datei Start                                                                                                    | Einfügen S<br>Aptos Narre<br>F K S<br>Jahressummer<br>8.100,00<br>8.250,00                                            | ■         ■         ■           seitenlayout         ■         ■           ow         •         1           ow         •         1           o         ■         >           o         ■         >           o         ■         1           o         ■         1           o         ■         1                                                                                                    | <ul> <li>Forme</li> <li>Forme</li> <li>1 → A</li> <li>A → J</li> <li>J → J</li> <li>A → J</li> <li>A → J</li> <li< td=""><td>E<br/>1.400,00<br/>1.450,00</td><td>E = 0<br/>= = (<br/>= = (<br/>= = = (<br/>Ausrict<br/>Ausrict<br/>5<br/>3<br/>0 1.300,0<br/>0 1.300,0<br/>0 1.000,0</td><td><ul> <li>▼</li> <li>erprüfen</li> <li>≡ €</li> <li>₹</li> <li>₹</li> <li>₹</li> <li>₹</li> <li>4</li> <li>1.550,00</li> <li>1.350,00</li> <li>1.350,00</li> </ul></td><td>Jahresaust           Ansich           Stanc           5           0           1.350,           0           1.350,           0           1.300,           1.300,</td><td>wertunger<br/>t Entw<br/>lard<br/>∽ % 00<br/>⇒%<br/>cahl<br/>6 7<br/>00 0,00<br/>00 0,000</td><td>ricklerto<br/>v E<br/>s<br/>o<br/>s<br/>o<br/>o<br/>o<br/>o<br/>o<br/>o<br/>o<br/>o<br/>o<br/>o<br/>o<br/>o<br/>o</td><td>Auf "die ols Hil Bedingte Als Tabell Zellenforr Forma      U 9 10 00 0,00 00 0,00 00 0,00</td><td>sem PC* get<br/>fe Powe<br/>Formatierur<br/>e formatiere<br/>matvorlagen<br/>M N<br/>11 12<br/>0,00 0,00<br/>0,00 0,00</td><td>speichert<br/>er Pivot<br/>en ~<br/>n ~</td><td><ul> <li>✓</li> <li>✓</li></ul></td><td>Siegfried Weil<br/>WUB-Tools<br/>V 277<br/>V 277<br/>Bearbeiten<br/>P</td><td>er SW</td><td></td><td>C Freigeber</td><td>× •</td></li<></ul>                                                                                                    | E<br>1.400,00<br>1.450,00                                                                                                    | E = 0<br>= = (<br>= = (<br>= = = (<br>Ausrict<br>Ausrict<br>5<br>3<br>0 1.300,0<br>0 1.300,0<br>0 1.000,0                                                                                                    | <ul> <li>▼</li> <li>erprüfen</li> <li>≡ €</li> <li>₹</li> <li>₹</li> <li>₹</li> <li>₹</li> <li>4</li> <li>1.550,00</li> <li>1.350,00</li> <li>1.350,00</li> </ul>  | Jahresaust           Ansich           Stanc           5           0           1.350,           0           1.350,           0           1.300,           1.300,                                                                                                    | wertunger<br>t Entw<br>lard<br>∽ % 00<br>⇒%<br>cahl<br>6 7<br>00 0,00<br>00 0,000                                                                                                    | ricklerto<br>v E<br>s<br>o<br>s<br>o<br>o<br>o<br>o<br>o<br>o<br>o<br>o<br>o<br>o<br>o<br>o<br>o                                                                                                    | Auf "die ols Hil Bedingte Als Tabell Zellenforr Forma      U 9 10 00 0,00 00 0,00 00 0,00                                                                                                    | sem PC* get<br>fe Powe<br>Formatierur<br>e formatiere<br>matvorlagen<br>M N<br>11 12<br>0,00 0,00<br>0,00 0,00                                                                                                    | speichert<br>er Pivot<br>en ~<br>n ~                                                                                                    | <ul> <li>✓</li> <li>✓</li></ul> | Siegfried Weil<br>WUB-Tools<br>V 277<br>V 277<br>Bearbeiten<br>P                                                                                                    | er SW                                    |                       | C Freigeber                     | × •         |
| A<br>Catei Start<br>Catei Start<br>Ca                                                                                                    | Einfügen S<br>Einfügen S<br>Aptos Narre<br>F K 1<br>S<br>Jahressummen<br>8.100,00<br>8.250,00<br>8.500,00<br>7.950,01 | ettenlayout     seitenlayout     v 1     v 1 | <ul> <li>Forme</li> <li>Forme</li> <li>11 → A<sup>2</sup></li> <li><i>f</i>x</li> <li><i>f</i>x</li></ul>                                                                                                    | E<br>1.400,00<br>1.450,00<br>1.400,00                                                                                                    | ten Üb<br>$\equiv \equiv \begin{bmatrix} \\ \\ \\ \\ \\ \\ \\ \\ \\ \\ \\ \\ \\ \\ \\ \\ \\ $                                                                                                    | ereprüfen<br>≡ ∰<br>≈                                                                                                    | Ansich<br>Stanc<br>5<br>5<br>1.350,<br>0 1.450,<br>0 1.400,<br>1.400,                                                                                                    | wertunger<br>t Entw<br>ard ~ % 00<br>\$<br>\$<br>tahl<br>6 7<br>00 0,00<br>00 0,00<br>00 0,00<br>00 0,00                                                                                                    | n_Gru<br>vicklerto<br>v IIII<br>v IIIIIIIIIIIIIIIIIIIIIIIIIIII                                                                                                    | Auf "die ols Hil Bedingte Als Tabell Zellenforr Forma <b>9 10</b> 00 0,00 00 0,00 00 0,00 00 0,00 0 0 0,00 0 0 0,00 0 0 0 0 0 0 0 0 0 0 0 0 0 0 0 0 0 0 0                                                                                                     | Seem PC* get           fe         Powe           Formatierur         e           e formatierur         e           natvorlagen         M           M         N           11         12           0,00         0,00           0,00         0,00           0,00         0,00                                                                                                    | speichert<br>er Pivot<br>en ~<br>n ~                                                                                                    | <ul> <li>✓</li> <li>✓</li></ul> | Siegfried Weil<br>WUB-Tools<br>$\begin{array}{c} & \sum & & 2 \\ \hline & & & 2 \\ \hline & & & & 2 \\ \hline & & & & & \\ \hline & & & & & \\ & & & & &$                                                                                                    | er SW                                    |                       | C Freigeber                     | ×           |
| A<br>Carlos<br>Constant<br>Constant<br>Const                                                                                                    | B<br>Jahressummer<br>8.100,00<br>8.250,00<br>32.800,00                                                                | Image: Constraint of the second second sec              | S ~ III Forme I ~ fx A ~ fx I .300,00 I.350,00 I.450,00 I.450,00 I.450,00 I.450,00 I.5300,00                                                                                                    | E<br>1.400,00<br>1.400,00<br>1.400,00<br>1.400,00<br>5.550,00                                                                                                    | F<br>a<br>b<br>c<br>c<br>c<br>c<br>c<br>c<br>c<br>c<br>c<br>c<br>c<br>c<br>c                                                                                                    | ereprüfen<br>≡ ℓ<br>≈                                                                                                    | Ansich<br>Stanc<br>Stanc<br>Stanc<br>Stanc<br>Stanc<br>S<br>S<br>2<br>2<br>4<br>5<br>5<br>5<br>00 1.350,<br>00 1.400,<br>00 5.500,                                                                                                    | wertunger<br>t Entw<br>ard ~ % 00<br>\$8<br>ahl<br>6 7<br>00 0,00<br>00 0,00<br>00 0,00<br>00 0,00                                                                                                    | vicklerto<br>vicklerto<br>v ↓ ↓ ↓<br>× ↓ ↓<br>× ↓ ↓ ↓<br>× ↓ ↓<br>× ↓ ↓ ↓<br>× ↓ ↓ ↓<br>× ↓ ↓ ↓<br>× ↓ ↓ ↓<br>× ↓ ↓ ↓<br>× ↓ ↓ ↓<br>× ↓ ↓ ↓<br>× ↓ ↓ ↓<br>× ↓ ↓ ↓<br>× ↓ ↓ ↓<br>× ↓ ↓ ↓<br>× ↓ ↓ ↓<br>× ↓ ↓ ↓<br>× ↓ ↓ ↓ ↓<br>× ↓ ↓ ↓ ↓<br>× ↓ ↓ ↓ ↓<br>× ↓ ↓ ↓ ↓ ↓<br>× ↓ ↓ ↓ ↓ ↓ ↓ ↓ ↓ ↓ ↓ ↓ ↓ ↓ ↓ ↓ ↓ ↓ ↓ ↓                                                                                                    | <ul> <li>Auf "die</li> <li>ols Hil</li> <li>Bedingte</li> <li>Als Tabell</li> <li>Zellenforr</li> <li>Forma</li> <li>9 10</li> <li>00 0,00</li> <li>00 0,00</li> <li>00 0,00</li> <li>00 0,00</li> <li>00 0,00</li> </ul>                                                                                                    | Seem PC* get           fe         Powe           Formatierur         e           e formatierur         e           natvorlagen         M           11         12           0,00         0,00           0,00         0,00           0,00         0,00           0,00         0,00           0,00         0,00                                                                                                    | speichert<br>er Pivot<br>en ~<br>n ~                                                                                                    | <ul> <li>✓</li> <li>✓</li></ul> | Siegfried Weil<br>WUB-Tools<br>$\begin{array}{c} & \sum & & 2 \\ \hline & & 2 \\ \hline & & & 2 \\ \hline & & & & 2 \\ \hline & & & & & 2 \\ \hline & & & & & & \\ \hline & & & & & & \\ \hline & & & &$                                                                                                    | er SW                                    |                       | C Freigeber<br>/se              | × •         |
| A<br>Carlos Construction<br>A<br>Construction<br>Construction<br>Con                                                                                                    | B<br>Jahressummer<br>8.100,00<br>8.250,00<br>32.800,00                                                                | Image: Constraint of the second second sec              | Forme Forme Fo                                                                                                    | E<br>1.400,00<br>1.450,00<br>1.300,00<br>1.400,00<br>1.400,00<br>E                                                                                                    | F<br>a<br>b<br>c<br>ten Üb<br>c<br>c<br>c<br>c<br>c<br>c<br>c<br>c<br>c<br>c<br>c<br>c<br>c                                                                                                    | ererprüfen<br>= ₽<br>≈ ₽<br>≈ ~<br>*<br>*<br>*<br>*<br>*<br>•<br>•<br>•<br>•<br>•<br>•<br>•<br>•<br>•<br>•<br>•<br>•<br>•                                          | Ansich<br>Stanc<br>Stanc<br>S                                         | t Entw<br>lard / % 00<br>%<br>ahl<br>6 700 0,00<br>00 0,00<br>00 0,00<br>00 0,00                                                                                                    | icklerto<br>icklerto<br>↓<br>8<br>8<br>8<br>0,000 0,<br>0,000 0,000 0,<br>0,000 0,000 0,000 0,0000 0,000 0,0000000                                   | <ul> <li>Auf "die</li> <li>ols Hil</li> <li>Bedingte</li> <li>Als Tabell</li> <li>Zellenforr</li> <li>Forma</li> <li>Von 00</li> <li>O</li> <li>O</li></ul>                                                                                                    | Seem PC*         ges           fe         Powe           Formatierur         e           e formatierur         e           natvorlagen         matvorlagen           M         N           11         12           0,00         0,00           0,00         0,00           0,00         0,00           0,00         0,00           0,00         0,00                                                                                                    | speichert<br>er Pivot<br>en ~<br>a ~                                                                                                    | <ul> <li>✓</li> <li>✓</li></ul> | Siegfried Weil<br>WUB-Tools<br>$\sum  \sum  2  7  7  7  7  7  7  7  7  7$                                                                                                    | er SW                                    |                       | C Freigeber<br>/se<br>R         | ×           |
| Datei Start      Datei Start      Datei Start      Datei Start      X      Einfügen      X      Zwischenablage  A1      Lange, T.      Lutz, S.      Mütler, H.      Zimmer, A.      A      S                                                                                                    | B<br>Jahressummer<br>8.100,00<br>8.250,00<br>7.950,00<br>32.800,00                                                    | Image: Control of the second second secon                      | <ul> <li>Forme</li> <li>Forme</li> <li>A</li> <li>A</li> <li></li></ul>                                                                                                    | E<br>1.400,00<br>1.400,000<br>1.400,000<br>1.400,0000<br>1.400,0000<br>1                   | F<br>a<br>b<br>c<br>ten Üb<br>c<br>c<br>c<br>c<br>c<br>c<br>c<br>c<br>c<br>c<br>c<br>c<br>c                                                                                                    | ererprüfen<br>= ₽₽<br>≈ ₽<br>≈ ~<br>*<br>*<br>*<br>•<br>•<br>•<br>•<br>•<br>•<br>•<br>•<br>•<br>•<br>•<br>•<br>•                                                   | Ansich<br>Stance<br>5<br>0 1.350<br>0 1.350<br>0 1.4500,<br>0 1.4000,<br>0 5                                                                                                    | I         Entwine           ard         -           -         %         00           -         %         00           -         %         00           -         %         00           -         %         00           -         %         00           -         %         00           -         %         0.00           -         %         %                                                                                                    | Gru<br>icklerto<br>↓<br>↓<br>8<br>8<br>8<br>0,000 0,<br>0,000 0,000 0,<br>0,0000 0,000 0,<br>0,0000 0,000 0,000 0,0000000000                         | Auf "die     Auf "die     Ali Tabell     Compare      Ali Tabell     Tabell     Compare      Compare     | Seem PC*         ger           fe         Powe           Formatierur         e           e formatierur         e           matvorlagen         matvorlagen           M         N           11         12           0,00         0,00           0,00         0,00           0,00         0,00           0,00         0,00           0,00         0,00                                                                                                    | speichert<br>r Pivot<br>m y<br>n y                                                                                                    | <ul> <li>✓</li> <li>✓</li></ul> | Siegfried Weil<br>WUB-Tools<br>$\sum  2  2  2  2  2  2  2  2  2  $                                                                                                    | er SW                                    |                       | R                               | ×           |
| A<br>Carlow Constraints of the second second s                                                                                                    | B<br>Jahressummer<br>8.100,00<br>8.250,00<br>32.800,00                                                                | Image: Control of the second second secon                      | <ul> <li>Forme</li> <li>Forme</li> <li>A</li> <li>A</li> <li></li></ul>                                                                                                    | E<br>1.400,00<br>1.300,00<br>5.550,00                                                                                                    | F<br>a<br>b<br>c<br>ten Üb<br>c<br>c<br>c<br>c<br>c<br>c<br>c<br>c<br>c<br>c<br>c<br>c<br>c                                                                                                    |                                                                                                    | Ansich<br>Stanc<br>5<br>5<br>0 1.350<br>0 1.4500,<br>0 1.400,<br>0 5.500,                                                                                                    | t Entwinger<br>ard / % 00<br>% 00<br>% 00<br>% 00<br>% 00<br>00<br>00<br>0,00<br>00<br>0,00<br>00<br>0,00<br>00                                                                                                    | ricklerto<br>√ ■ ■<br>8<br>0,000 0,<br>0,000 0,<br>0,000 0,<br>0,000 0,<br>0,000 0,                                                                                                    | <ul> <li>Auf "die</li> <li>Hil</li> <li>Bedingte</li> <li>Hil</li> <li>Bedingte</li> <li>Tabell</li> <li>Tabell</li></ul>                                                                                                    | Seem PC*         ger           fe         Power           Formatierur         e           e formatierur         e           matvorlagen         ittorlagen           M         N           11         12           0,00         0,00           0,00         0,00           0,00         0,00           0,00         0,00           0,00         0,00           0,00         0,00                                                                                                    | speichert<br>r Pivot<br>ng ×<br>n ×<br>n ×<br>n ×<br>n ×                                                                                                    | <ul> <li>✓</li> <li>✓</li></ul> | Siegfried Weil<br>WUB-Tools<br>$\sum  2  2  2  2  2  2  2  2  2  $                                                                                                    | er SW                                    |                       | C Freigeber                     | × •         |
| A<br>Carlow Constraints of the second second s                                                                                                    | B<br>Jahressummer<br>8.100,00<br>8.250,00<br>32.800,00                                                                | Image: Control of the second second secon                      | <ul> <li>Forme</li> <li>Forme</li> <li>A</li> <li>A</li> <li></li></ul>                                                                                                    | E<br>1.400,00<br>1.300,00<br>5.550,00                                                                                                    | F<br>a<br>b<br>c<br>ten Üb<br>c<br>c<br>c<br>c<br>c<br>c<br>c<br>c<br>c<br>c<br>c<br>c<br>c                                                                                                    |                                                                                                    | Ansich<br>Stanc<br>5<br>5<br>00 1.3500,<br>0 1.4500,<br>0 5.500,                                                                                                    | t         Entwinger           ard         -           ~         %                                                                                                    | n_Gru<br>ricklerto<br>∨ ■ ■<br>8<br>8<br>0.00 0,<br>0,000 0,<br>0,000 0,000 0,<br>0,000 0,<br>0,000 0,<br>0,0000 | <ul> <li>Auf "die</li> <li>Hil</li> <li>Bedingte</li> <li>Hil</li> <li>Bedingte</li> <li>Forma</li> </ul>                                                                                                    | Sem         PC*         get           fe         Powe         Formatierur           Formatierur         e         formatierur           natvorlagen         ittoriagen           M         N         11           12         0,00         0,00           0,00         0,00         0,00           0,00         0,00         0,00           0,00         0,00         0,00           0,00         0,00         0,00                                                                                                    | speichert<br>r Pivot<br>ng ×<br>n ×<br>n ×<br>n ×<br>n ×                                                                                                    | <ul> <li>✓</li> <li>✓</li></ul> | Siegfried Weil<br>WUB-Tools<br>$\begin{array}{c} \sum & & 2 \\ \hline \hline \\ & & \\ \end{array}$ $\begin{array}{c} \sum & & 2 \\ \hline \\ & & \\ \end{array}$ Bearbeiten                                                                                                    | er 🔊                                     |                       | C Freigeber                     | × •         |
| ▲         ↓           Datei         Start           Datei         Start           Linfügen         ↓           Zwischenablage         ↓           A1         ↓           2         Lange, T.           3         Lutz, S.           4         Mütler, H.           5         Zimmer, A.           6         −           7         8           9         −           10         −           11         12           13         −                                                                                                    | B<br>Jahressummer<br>8.100,00<br>8.250,00<br>32.800,00                                                                | detenlayout     seitenlayout     v 1     v 1 | Forme Forme Forme F F                                                                                                    | E<br>E<br>1.400,00<br>1.400,00<br>5.550,00                                                                                                    | F<br>a<br>b<br>c<br>c<br>c<br>c<br>c<br>c<br>c<br>c<br>c<br>c<br>c<br>c<br>c                                                                                                    |                                                                                                    | Ansich<br>Stanc<br>5<br>5<br>00 1.350,<br>00 1.450,<br>00 1.450,<br>00 1.400,<br>00 5.500,                                                                                                    | t Entw<br>ard / % 00<br>%<br>ahi<br>6 7<br>00 0,00<br>00 0,00<br>00 0,00<br>00 0,00                                                                                                    | n_Gru<br>ricklerto<br>∨ ■ ■<br>8<br>8<br>0.00 0,<br>0,00 0,<br>0,00 0,00                                                                                                    | <ul> <li>Auf "die</li> <li>Hil</li> <li>Bedingte</li> <li>Als Tabell</li> <li>Zellenforr</li> <li>Formation</li> <li>Ø</li> <li>1000</li> <li>0,00</li> <li>0,00</li></ul>                                                                                                    | Sem PC" get           fe         Powe           Formatierur         e           e formatierur         e           matvorlagen         ittoriagen           M         N           11         12           0,00         0,00           0,00         0,00           0,00         0,00           0,00         0,00           0,00         0,00           0,00         0,00                                                                                                    | speichert<br>Privot<br>ng ×<br>n ×<br>n ×<br>n ×                                                                                                    | <ul> <li>✓</li> <li>✓</li></ul> | Siegfried Weil<br>WUB-Tools<br>$\begin{array}{c} \sum & 2 & 2 \\ \hline & 2 & 2 \\ \hline & 2 & $ | er 🔊                                     |                       | C Freigeber                     | ×           |
| ▲         ↓           Datei         Start           Datei         Start           Linfügen         ↓           Zwischenablage         ↓           A1         ↓           2         Lange, T.           3         Lutz, S.           4         Mülter, H.           5         Zimmer, A.           6         −           7         8           9         −           10         −           11         12           13         −           14         −                                                                                                    | B<br>Jahressummer<br>8.100,00<br>8.250,00<br>32.800,00                                                                | detenlayout     seitenlayout     v 1     v 1 | Forme Forme Fo                                                                                                    | E<br>E<br>1.400,00<br>1.400,00<br>5.550,00                                                                                                    | F<br>a<br>F<br>a<br>c<br>c<br>c<br>c<br>c<br>c<br>c<br>c<br>c<br>c<br>c<br>c<br>c                                                                                                    |                                                                                                    | Ansich<br>Stanc<br>5<br>5<br>0 1.350,0<br>0 1.450,0<br>0 1.400,0<br>0 1.400,0<br>0 5.500,0<br>0 1.400,0<br>0 1.400,0       | I         I           6         7           00         0,00           00         0,00           00         0,00           00         0,00           00         0,00           00         0,00                                                                                                    | n_Gru<br>ricklerto<br>∨ ■ ■<br>8<br>8<br>0,000 0,<br>0,000 0,000 0,<br>0,000 0,0000000000            | Auf "die     Idi     Ais Tabell     Zellenforr     Forma      000 0,00     0,00     0,00     0,00     0,00     0,00     0,00     0,00     0,00     0,00     0,00     0,00     0,00     0,00     0,00     0,00     0,00                                                                                                        | Sem PC" get           fe         Powe           Formatierur         e           e formatierur         e           matvorlagen         nt           11         12           0,00         0,00           0,00         0,00           0,00         0,00           0,00         0,00           0,00         0,00           0,00         0,00           0,00         0,00                                                                                                    | speichert<br>sr Pivot<br>sn Y<br>sn Y<br>sn | <ul> <li>✓</li> <li>✓</li></ul> | Siegfried Weil                                                                                                    | er 🔊                                     |                       | C Freigeber                     | ×           |
| ▲         ↓           Datei         Start           Datei         Start           Linfügen         ↓           Zwischenablage         ↓           A1         ↓           Lange, T.         ↓           Lutz, S.         ↓           Mülter, H.         ↓           5         Zimmer, A.           6         ↓           78         ▶           9         ↓           10         ↓           11         ↓           12         ↓           13         ↓           14         ↓           15         ↓           16         ↓                                                                                                    | B<br>Jahressummer<br>8.100,00<br>8.250,00<br>32.800,00                                                                | detenlayout     seitenlayout     v 1     v 1 | P ~ III Forme In P ~ III A ~ I A ~ I <pa i<="" p="" ~=""> A ~ I A ~ I</pa>                                                                                                    | E<br>E<br>1.400,00<br>1.400,00<br>5.550,00                                                                                                    | En Üb<br>= = (<br>= = (<br>Ausrict<br>Ausrict<br>5<br>0 1.300,0<br>0 1.300,0<br>0 1.300,0<br>0 1.300,0<br>0 1.300,0<br>0 1.300,0<br>0 1.300,0<br>0 1.300,0<br>0 1.300,0<br>0 1.200,0<br>5.400,0<br>5.4 |                                                                                                    | Ansich<br>Stanc<br>5<br>00 1.350,0<br>00 1.450,0<br>00 1.400,0<br>00 1.400,0<br>00 1.400,0<br>00 1.400,0<br>0 1.400,0<br>0 1.4          | I         Intwine           ard            %         00           %         3           ahl            6         7           00         0,00           00         0,00           00         0,00           00         0,00           00         0,00           00         0,00           00         0,00           00         0,00                                                                                                    | n_Gru<br>ricklerto<br>∨ ■ ■<br>8<br>8<br>0,000 0,<br>0,000 0,<br>0,000 0,<br>0,000 0,<br>1<br>1<br>1<br>1<br>1<br>1<br>1<br>1<br>1<br>1<br>1<br>1<br>1                                                                                                    | Auf "die     Auf "die     Ais Tabell     Zellenforr     Forma      000 0,00     0,00     0,00     0,00     0,00     0,00     0,00     0,00                                                                                                    | Sem PC" get           fe         Powe           Formatierur         e           e formatierur         e           matvorlagen                                                                                                    | speichert<br>sr Pivot<br>sn ×<br>sn ×<br>s ×                                                                                                    | <ul> <li>✓</li> <li>✓</li></ul> | Siegfried Weil<br>WUB-Tools<br>V S 2 27 0<br>Bearbeiten<br>P<br>P                                                                                                    | er 🔊                                     | e                     | C<br>Freigeber<br>/se<br>R<br>R | ×           |
| Image: Start           Datei         Start           Datei         Start           Image: Start         Image: Start           Zwischenablage         A           A1         Image: Start           Image: Start         Image: Start           Image: Start         Image: Start <td>B<br/>Jahressummer<br/>8.100,00<br/>8.250,00<br/>32.800,00</td> <td>detenlayout     seitenlayout     v 1     v 1</td> <td>Forme Forme Forme Fr Fx Fx<!--</td--><td>E<br/>E<br/>1.400,01<br/>1.300,00<br/>5.550,00</td><td>En Üb<br/>= = (<br/>= = (<br/>Ausrict<br/>Ausrict<br/>0 1.300,0<br/>0 1.300,0<br/>0 1.300,0<br/>0 1.200,0<br/>0 1.200,0<br/>0 5.400,0</td><td></td><td>Ansich<br/>Stanc<br/>E<br/>5<br/>00 1.350,<br/>00 1.450,<br/>00 1.450,<br/>0000,<br/>0000,<br/>0000,<br/>0000,<br/>0000,</td><td>I         Entw           ard         // 000           %0         000           %0         000           %0         000           %0         000           %0         000           %0         000           %0         000           %0         000           %0         000           %0         000           %0         000           %0         000           %0         %00</td><td>n_Gru<br/>ricklerto<br/>∨ ■ ₩<br/>8<br/>8<br/>0,000 0,<br/>0,000 0,<br/>0,000 0,<br/>1<br/>0,000 0,<br/>0,000 0,<br/>1<br/>1<br/>1<br/>1<br/>1<br/>1<br/>1<br/>1<br/>1<br/>1<br/>1<br/>1<br/>1</td><td>Auf "die     Auf "die     Auf "die     Ais Tabell     Zellenforr     Forma      O     O</td><td>Sem PC" get           fe         Powe           Formatierur         e           e formatierur         e           matvorlagen            M         N           11         12           0,00         0,00           0,00         0,00           0,00         0,00           0,00         0,00           0,00         0,00           0,00         0,00           0,00         0,00           0,00         0,00           0,00         0,00           0,00         0,00           0,00         0,00           0,00         0,00           0,00         0,00           0,00         0,00           0,00         0,00           0,00         0,00           0,00         0,00           0,00         0,00           0,00         0,00           0,00         0,00           0,00         0,00           0,00         0,00           0,00         0,00           0,00         0,00</td><td>speichert<br/>ir Pivot<br/>in Y<br/>in Y<br/>i Y<br/>i Y</td><td><ul> <li>✓</li> <li>✓</li></ul></td><td>Siegfried Weil<br/>WUB-Tools<br/>V DE-Tools<br/>V DE-Tools<br/>Bearbeiten</td><td>er 🔊</td><td>e</td><td>R<br/>R<br/>222</td><td></td></td>                                                                                                    | B<br>Jahressummer<br>8.100,00<br>8.250,00<br>32.800,00                                                                | detenlayout     seitenlayout     v 1     v 1 | Forme Forme Forme Fr Fx Fx </td <td>E<br/>E<br/>1.400,01<br/>1.300,00<br/>5.550,00</td> <td>En Üb<br/>= = (<br/>= = (<br/>Ausrict<br/>Ausrict<br/>0 1.300,0<br/>0 1.300,0<br/>0 1.300,0<br/>0 1.200,0<br/>0 1.200,0<br/>0 5.400,0</td> <td></td> <td>Ansich<br/>Stanc<br/>E<br/>5<br/>00 1.350,<br/>00 1.450,<br/>00 1.450,<br/>0000,<br/>0000,<br/>0000,<br/>0000,<br/>0000,</td> <td>I         Entw           ard         // 000           %0         000           %0         000           %0         000           %0         000           %0         000           %0         000           %0         000           %0         000           %0         000           %0         000           %0         000           %0         000           %0         %00</td> <td>n_Gru<br/>ricklerto<br/>∨ ■ ₩<br/>8<br/>8<br/>0,000 0,<br/>0,000 0,<br/>0,000 0,<br/>1<br/>0,000 0,<br/>0,000 0,<br/>1<br/>1<br/>1<br/>1<br/>1<br/>1<br/>1<br/>1<br/>1<br/>1<br/>1<br/>1<br/>1</td> <td>Auf "die     Auf "die     Auf "die     Ais Tabell     Zellenforr     Forma      O     O</td> <td>Sem PC" get           fe         Powe           Formatierur         e           e formatierur         e           matvorlagen            M         N           11         12           0,00         0,00           0,00         0,00           0,00         0,00           0,00         0,00           0,00         0,00           0,00         0,00           0,00         0,00           0,00         0,00           0,00         0,00           0,00         0,00           0,00         0,00           0,00         0,00           0,00         0,00           0,00         0,00           0,00         0,00           0,00         0,00           0,00         0,00           0,00         0,00           0,00         0,00           0,00         0,00           0,00         0,00           0,00         0,00           0,00         0,00           0,00         0,00</td> <td>speichert<br/>ir Pivot<br/>in Y<br/>in Y<br/>i Y<br/>i Y</td> <td><ul> <li>✓</li> <li>✓</li></ul></td> <td>Siegfried Weil<br/>WUB-Tools<br/>V DE-Tools<br/>V DE-Tools<br/>Bearbeiten</td> <td>er 🔊</td> <td>e</td> <td>R<br/>R<br/>222</td> <td></td>                                                                                                    | E<br>E<br>1.400,01<br>1.300,00<br>5.550,00                                                                                                    | En Üb<br>= = (<br>= = (<br>Ausrict<br>Ausrict<br>0 1.300,0<br>0 1.300,0<br>0 1.300,0<br>0 1.200,0<br>0 1.200,0<br>0 5.400,0                                                                                                    |                                                                                                    | Ansich<br>Stanc<br>E<br>5<br>00 1.350,<br>00 1.450,<br>00 1.450,<br>0000,<br>0000,<br>0000,<br>0000,<br>0000, | I         Entw           ard         // 000           %0         000           %0         000           %0         000           %0         000           %0         000           %0         000           %0         000           %0         000           %0         000           %0         000           %0         000           %0         000           %0         %00                                                                                                    | n_Gru<br>ricklerto<br>∨ ■ ₩<br>8<br>8<br>0,000 0,<br>0,000 0,<br>0,000 0,<br>1<br>0,000 0,<br>0,000 0,<br>1<br>1<br>1<br>1<br>1<br>1<br>1<br>1<br>1<br>1<br>1<br>1<br>1                                                                                                    | Auf "die     Auf "die     Auf "die     Ais Tabell     Zellenforr     Forma      O     O     | Sem PC" get           fe         Powe           Formatierur         e           e formatierur         e           matvorlagen            M         N           11         12           0,00         0,00           0,00         0,00           0,00         0,00           0,00         0,00           0,00         0,00           0,00         0,00           0,00         0,00           0,00         0,00           0,00         0,00           0,00         0,00           0,00         0,00           0,00         0,00           0,00         0,00           0,00         0,00           0,00         0,00           0,00         0,00           0,00         0,00           0,00         0,00           0,00         0,00           0,00         0,00           0,00         0,00           0,00         0,00           0,00         0,00           0,00         0,00                                                               | speichert<br>ir Pivot<br>in Y<br>in Y<br>i Y<br>i Y                                                                                                    | <ul> <li>✓</li> <li>✓</li></ul> | Siegfried Weil<br>WUB-Tools<br>V DE-Tools<br>V DE-Tools<br>Bearbeiten                                                                                                    | er 🔊                                     | e                     | R<br>R<br>222                   |             |
| Image: Start           Datei         Start           Datei         Start           Image: Start         Image: Start           Zwischenablage         Image: Start           A1         Image: Start           Image: Start         Image: Start           Image: Start <thimage< td=""><td>B<br/>B<br/>B<br/>B<br/>B<br/>B<br/>B<br/>B<br/>B<br/>B<br/>B<br/>B<br/>B<br/>B</td><td></td><td>Forme Forme Forme Forme File File <p< td=""><td>E<br/>1.400,00<br/>1.400,000<br/>1.400,00<br/>1.400,000<br/>1.400,000<br/>1.400,000<br/>1.400,</td><td>En Üb<br/>= = (<br/>= = (<br/>= = = (<br/>Ausrict<br/>Ausrict<br/>0 1.300,0<br/>0 1.300,0<br/>0 1.300,0<br/>0 1.300,0<br/>0 1.200,0<br/>0 1.200,0<br/>0 5.400,0<br/>0 5.400,0</td><td></td><td>Ansich<br/>Stance<br/>R<br/>S<br/>S<br/>S<br/>H<br/>H<br/>S<br/>0<br/>1.350,0<br/>0<br/>1.450,0<br/>0<br/>1.400,0<br/>1.400,0<br/>1.</td><td>I         Entwine           ard         -           %         00           %         00           %         00           %         00           %         00           %         00           %         00           %         00           %         00           %         00           %         00           %         00           %         00           %         00           %         00           %         00           %         00           %         00           %         00           %         00           %         00           %         00           %         00           %         00           %         00           %         00           %         00           %         00           %         00           %         00           %         00           %         00           %         00  </td><td>n_Gru<br/>ricklerto<br/>∨ ■ ■<br/>8<br/>8<br/>0,000 0,<br/>0,000 0,000 0,<br/>0,000 0,000 0,0000000000</td><td>Auf "die     Auf "die     Ais Tabell     Construction     Construction     Constructin     Construction     Construction     Construction</td><td>Sem PC" get           fe         Powe           Formatierur         e           e formatierur         e           matvorlagen         matvorlagen           M         N           11         12           0,00         0,00           0,00         0,00           0,00         0,00           0,00         0,00           0,00         0,00           0,00         0,00           0,00         0,00           0,00         0,00           0,00         0,00           0,00         0,00           0,00         0,00           0,00         0,00           0,00         0,00           0,00         0,00           0,00         0,00           0,00         0,00           0,00         0,00           0,00         0,00           0,00         0,00           0,00         0,00           0,00         0,00           0,00         0,00           0,00         0,00           0,00         0,00           0,00         0,00           0,00</td><td>speichert<br/>Ir Pivot<br/>Ir Vivot<br/>Ir Vi</td><td><ul> <li>✓</li> <li>✓</li></ul></td><td>Siegfried Weil<br/>WUB-Tools<br/>V 2 47 V<br/>Bearbeiten<br/>P<br/>P<br/>Auswe<br/>022 +</td><td>er 🔊</td><td>e</td><td>€ Freigeber<br/>/se<br/>R<br/>222</td><td></td></p<></td></thimage<> | B<br>B<br>B<br>B<br>B<br>B<br>B<br>B<br>B<br>B<br>B<br>B<br>B<br>B                                                    |                                                                                                    | Forme Forme Forme Forme File File <p< td=""><td>E<br/>1.400,00<br/>1.400,000<br/>1.400,00<br/>1.400,000<br/>1.400,000<br/>1.400,000<br/>1.400,</td><td>En Üb<br/>= = (<br/>= = (<br/>= = = (<br/>Ausrict<br/>Ausrict<br/>0 1.300,0<br/>0 1.300,0<br/>0 1.300,0<br/>0 1.300,0<br/>0 1.200,0<br/>0 1.200,0<br/>0 5.400,0<br/>0 5.400,0</td><td></td><td>Ansich<br/>Stance<br/>R<br/>S<br/>S<br/>S<br/>H<br/>H<br/>S<br/>0<br/>1.350,0<br/>0<br/>1.450,0<br/>0<br/>1.400,0<br/>1.400,0<br/>1.</td><td>I         Entwine           ard         -           %         00           %         00           %         00           %         00           %         00           %         00           %         00           %         00           %         00           %         00           %         00           %         00           %         00           %         00           %         00           %         00           %         00           %         00           %         00           %         00           %         00           %         00           %         00           %         00           %         00           %         00           %         00           %         00           %         00           %         00           %         00           %         00           %         00  </td><td>n_Gru<br/>ricklerto<br/>∨ ■ ■<br/>8<br/>8<br/>0,000 0,<br/>0,000 0,000 0,<br/>0,000 0,000 0,0000000000</td><td>Auf "die     Auf "die     Ais Tabell     Construction     Construction     Constructin     Construction     Construction     Construction</td><td>Sem PC" get           fe         Powe           Formatierur         e           e formatierur         e           matvorlagen         matvorlagen           M         N           11         12           0,00         0,00           0,00         0,00           0,00         0,00           0,00         0,00           0,00         0,00           0,00         0,00           0,00         0,00           0,00         0,00           0,00         0,00           0,00         0,00           0,00         0,00           0,00         0,00           0,00         0,00           0,00         0,00           0,00         0,00           0,00         0,00           0,00         0,00           0,00         0,00           0,00         0,00           0,00         0,00           0,00         0,00           0,00         0,00           0,00         0,00           0,00         0,00           0,00         0,00           0,00</td><td>speichert<br/>Ir Pivot<br/>Ir Vivot<br/>Ir Vi</td><td><ul> <li>✓</li> <li>✓</li></ul></td><td>Siegfried Weil<br/>WUB-Tools<br/>V 2 47 V<br/>Bearbeiten<br/>P<br/>P<br/>Auswe<br/>022 +</td><td>er 🔊</td><td>e</td><td>€ Freigeber<br/>/se<br/>R<br/>222</td><td></td></p<> | E<br>1.400,00<br>1.400,000<br>1.400,00<br>1.400,000<br>1.400,000<br>1.400,000<br>1.400, | En Üb<br>= = (<br>= = (<br>= = = (<br>Ausrict<br>Ausrict<br>0 1.300,0<br>0 1.300,0<br>0 1.300,0<br>0 1.300,0<br>0 1.200,0<br>0 1.200,0<br>0 5.400,0<br>0 5.400,0                                                                                                    |                                                                                                    | Ansich<br>Stance<br>R<br>S<br>S<br>S<br>H<br>H<br>S<br>0<br>1.350,0<br>0<br>1.450,0<br>0<br>1.400,0<br>1.400,0<br>1.                                                                                                    | I         Entwine           ard         -           %         00           %         00           %         00           %         00           %         00           %         00           %         00           %         00           %         00           %         00           %         00           %         00           %         00           %         00           %         00           %         00           %         00           %         00           %         00           %         00           %         00           %         00           %         00           %         00           %         00           %         00           %         00           %         00           %         00           %         00           %         00           %         00           %         00 | n_Gru<br>ricklerto<br>∨ ■ ■<br>8<br>8<br>0,000 0,<br>0,000 0,000 0,<br>0,000 0,000 0,0000000000      | Auf "die     Auf "die     Ais Tabell     Construction     Construction     Constructin     Construction     Construction     Construction | Sem PC" get           fe         Powe           Formatierur         e           e formatierur         e           matvorlagen         matvorlagen           M         N           11         12           0,00         0,00           0,00         0,00           0,00         0,00           0,00         0,00           0,00         0,00           0,00         0,00           0,00         0,00           0,00         0,00           0,00         0,00           0,00         0,00           0,00         0,00           0,00         0,00           0,00         0,00           0,00         0,00           0,00         0,00           0,00         0,00           0,00         0,00           0,00         0,00           0,00         0,00           0,00         0,00           0,00         0,00           0,00         0,00           0,00         0,00           0,00         0,00           0,00         0,00           0,00 | speichert<br>Ir Pivot<br>Ir Vivot<br>Ir Vi                                                                                                    | <ul> <li>✓</li> <li>✓</li></ul> | Siegfried Weil<br>WUB-Tools<br>V 2 47 V<br>Bearbeiten<br>P<br>P<br>Auswe<br>022 +                                                                                                    | er 🔊                                     | e                     | € Freigeber<br>/se<br>R<br>222  |             |